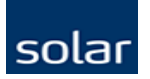

## Användarinställningar

| Läs mer om vår betaversion här -> Produktlistor & Favoriter Orderöversikt Returer                                                                                                    |                  | LINUS ROGERSSON                          | 🕙 Linus Rogersson 💙 |
|----------------------------------------------------------------------------------------------------|------------------|------------------------------------------|---------------------|
| SOLAR PRODUKTER - TJÄNSTER OCH KONCEPT - BRANSCHLÖSNINGAR -                                                                                                    | OM SOLAR - Q Sök | KONTONR<br>Linus Rogersson               | ~                   |
|                                                                                                    |                  | Kontoinställningar<br>Mina inställningar | LOGGA UT            |
| VÄLKOMMEN TILL VÅR NYA BETAVERSION                                                                                                    |                  | (2A)                                     |                     |
| <b>E-HANDEL</b><br>In integrerad digital mötesplats där du enkelt kan<br>hitta och beställa produkter och tjänster, hitta<br>lösningar och utbildningar, samt få relevant<br>information och inspiration m.m.<br>TILL PRODUKTERNA |                  |                                          |                     |

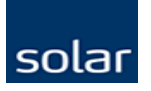

## Användarinställningar

Min profil – Mina användarinställningar för Solars E-hande

Hantera användare – Lägga till editera eller ta bort användare

Kontohantering– Se konto information samt editera kontonami

**Prenumerationer och medgivanden –** Mina val av erbjudanden och informations utskick från Solar

| р | Mitt Solar                         |   |
|---|------------------------------------|---|
|   | Min profil                         | > |
|   | Hantera användare                  | > |
|   | Kontohantering                     | > |
| n | Prenumerationer och<br>medgivanden | > |
|   |                                    |   |

solar

|   | Min profil              |
|---|-------------------------|
| > | Namn*<br>Linus          |
| > | Efternamn*<br>Rogersson |

E-postadress \* lordgami@gmail.com

(?)

Mobilnummer +46701655062

Telefonnummer +4684770700

#### Webshopinställningar

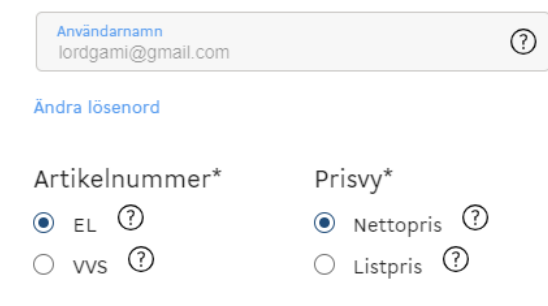

Dokumentinställningar

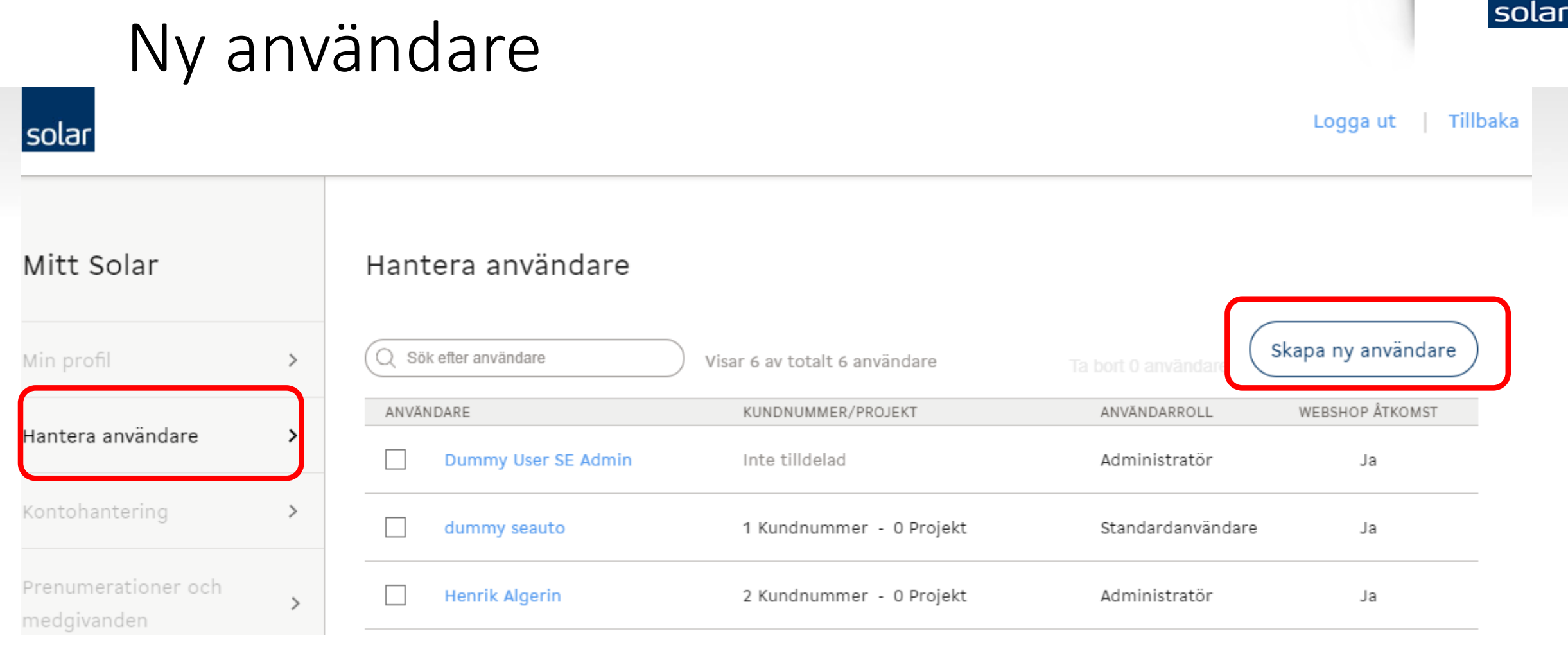

Gå in under kontoinställningar och välj "Hantera användare" – Tryck på Skapa ny användare

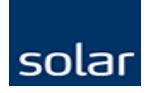

### Ny användare

Skriv in en e-mailadress för användaren. Det går ej att skriva in en \*@solar adress. Tryck nästa.

| Mitt Solar                         |   | < Tillbaka                                                 |
|------------------------------------|---|------------------------------------------------------------|
| Min profil                         | > | Skapa ny användare                                         |
| Hantera användare                  | > | E-postadress *<br>solar_kund@gmail.com                     |
| Kontohantering                     | > | Användaruppgifterna kommer skickas till denna mailadressen |
| Prenumerationer och<br>medgivanden | > | NÄSTA                                                      |

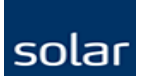

### Ny användare

Fyll i formuläret enligt anvisningarna, tänk på att den mailadress du angivit kommer vara det användarnamn som används för konton (om det redan inte är använt sedan tidigare)

Var noga med att se över vilka inställningarna som skall gälla för användaren.

Välj vilket kundnummer samt vilka projekt (om det finns projekt att välja på kunden) användaren skall komma åt genom att klicka på "Se dina kundnummer och projekt". Du måste välja ett kundnummer för att kunna spara användaren.

När du klickat på Skapa så är användaren klar och kan nu logga in i nya e-handeln.

| Solar                    |   | Skana ny anyända                                                                                | ra                                                      |   |
|--------------------------|---|-------------------------------------------------------------------------------------------------|---------------------------------------------------------|---|
| ofil                     | > | Skapa ny anvanua                                                                                | 10                                                      |   |
| ra användare             | > | Namn *                                                                                          |                                                         |   |
|                          |   | Efternamn *                                                                                     |                                                         |   |
|                          | > | E-postadress -                                                                                  |                                                         |   |
| merationer och<br>vanden | > | Mobilnummer                                                                                     |                                                         | ٦ |
|                          |   | Telefonnummer                                                                                   |                                                         |   |
|                          |   | webshopinställnin<br>☑ Har åtkomst till Websh                                                   | gar<br>op                                               | ١ |
|                          |   | Användarnamn                                                                                    | (                                                       | 7 |
|                          |   | Din inskrivna emailadress är di<br>redan används så kommer ett :<br>ditt förnamn och efternamn. | tt användarnamn, om detta<br>användarnamn att skapas av | , |
|                          |   | Användarroll*                                                                                   | Artikelnummer*                                          | I |
|                          |   | Standardanvändare                                                                               | O EL                                                    | I |
|                          |   | <ul> <li>Administrator</li> </ul>                                                               | O WS                                                    | I |
|                          |   | Användarbehörighet                                                                              |                                                         | I |
|                          |   | Alla ordrar                                                                                     |                                                         | L |
|                          |   | <ul> <li>Skicka order</li> <li>Se nettopris</li> </ul>                                          |                                                         | I |
|                          |   | Pris- och rabattfile                                                                            | er                                                      | I |
|                          |   | Prisfiler                                                                                       |                                                         | / |
|                          |   | 🗆 Rabattfiler                                                                                   |                                                         | / |
|                          |   | Kundnummer och                                                                                  | Projekt                                                 |   |
|                          |   | Se dina kundnummer och p                                                                        | rojekt                                                  |   |
|                          |   | AVBRYT                                                                                          | SKAPA                                                   |   |
|                          |   |                                                                                                 |                                                         |   |

Min p

Hante

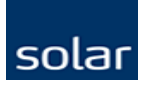

# Ändra en användares konto/projekt

För att ändra inställningar på en användare välj först kontoinställningar uppe till höger på startsidan och "Hantera användare"

Se över de inställningar som är satta och ändra rätt inställning för att sedan spara.

För att ändra Kundnummer eller Projekt klicka på: "Se dina kundnummer och projekt".

klicka på Spara för att spara dina ändringar.

| Solar         |          | < Tillbaka                                                        |
|---------------|----------|-------------------------------------------------------------------|
| fil           | >        | Redigera användare                                                |
| användare     | >        | Namn -<br>Linus                                                   |
|               |          | Efternamn -<br>Rogersson                                          |
| erationer och |          | E-postadress -<br>lordgami@gmail.com                              |
| anden         | <i>,</i> | Mobilnummer<br>+46701655082                                       |
|               |          | Telefonnummer                                                     |
|               |          | Webshopinställningar<br>Har åtkomst till Webshop                  |
|               |          | Användarmann<br>lordgami@gmail.com                                |
|               |          | Användarroll* Artikelnummer*<br>O Standardanvändare               |
|               |          | Användarbehörighet<br>Alla ordrar<br>Skicka order<br>Se nettopris |
|               |          | Pris- och rabattfiler ⑦<br>☑ Prisfiler<br>☑ Rabattfiler           |
|               | ſ        | Kundnummer och Projekt<br>Se dina kundnummer och projekt          |

Hanter

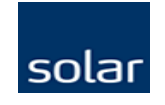

# Ändra en användares konto/projekt

Här kan du välja vilka konton användaren skall ha tillgång till.

Du väljer även om användaren skall komma åt alla projekt eller bara någon/några. För att se möjliga projekt klicka på "pilen" som finns på det kontot som har projekt att tillgå.

Tryck på "Ändra förvalt kundnummer eller Projekt" för att välja vilket kundnummer och/eller projekt som skall vara förvalt/standard för användaren

klicka på Spara för att spara dina ändringar.

Webshopinställningar

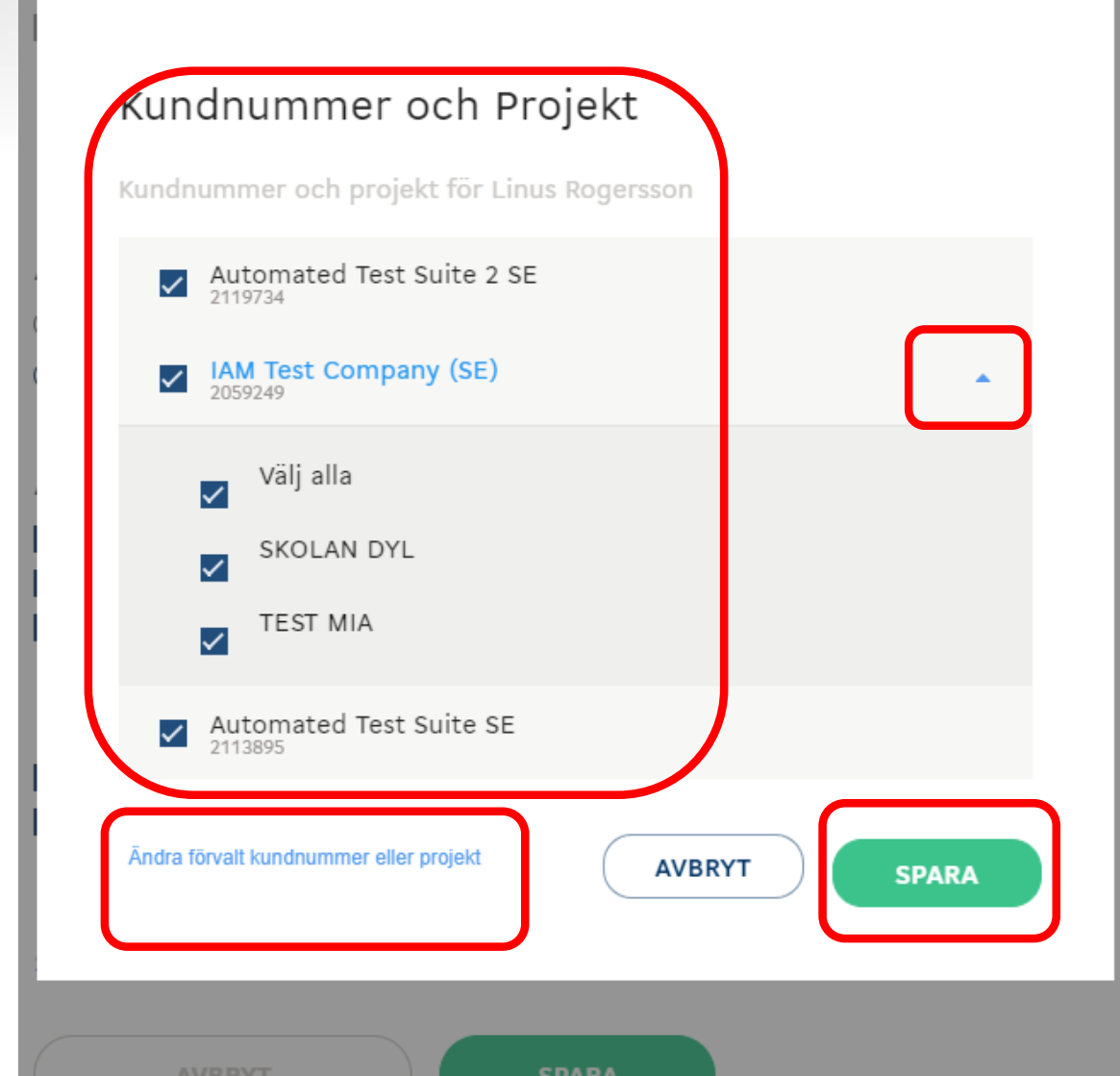